# Requesting Top Three Priorities using BudgetPak ActionPaks

#### Overview

This guide contains instructions on how to complete the FY2024 top three college/department priority requests using BudgetPak.

Financial information has been provided in BudgetPak for the completion of the 2024 Budget Development version. BudgetPak contains versions: 2023 Adopted Budget, 2022 Actuals, and 2021 Actuals that can be used to view and aid during the budget planning process.

In this phase each college/department will access the 2024 Budget Development version to enter all three priority requests using ActionPaks. One ActionPak will be required for each priority request leaving a total of three ActionPaks after the request phase has been completed.

Note: Please do not reallocate during the request phase in BudgetPak.

#### What is an ActionPak?

ActionPaks allow users to itemize each of the top three priorities. Multiple accounts lines with corresponding notes can be tied to a single ActionPak for each of the top three priorities.

Note: Only budget request(s) entered as 'ActionPaks' will be accepted. Please be sure to enter all request(s) as an 'ActionPak'.

#### What to Expect: Step-by-Step

| 1 | <ul> <li>How to access BudgetPak files</li> </ul>                              |
|---|--------------------------------------------------------------------------------|
| 2 | <ul> <li>How to create ActionPaks for top three priorities</li> </ul>          |
| 3 | How to create an ActionPak report                                              |
| 4 | <ul> <li>How to mark all sections reviewed and complete</li> </ul>             |
| 5 | <ul> <li>How to sign-off and approve sections (Budget Holders only)</li> </ul> |
|   |                                                                                |

#### Accessing BudgetPak

**Step 1:** Go to: <u>https://westernu.mybudgetpak.com</u>

Step 2: Enter username and password. Click 'Log In'.

| Budget <b>Pak</b> <sup>™</sup><br>Budget. Forecast. Report. | Log In |
|-------------------------------------------------------------|--------|
| Log In                                                      |        |
| Usemame                                                     |        |
|                                                             |        |
| Browser settings tips                                       |        |

**Note:** For all Login issues, please contact the budget office at Budget@westernu.edu

#### Section I: Uploading & Accessing BudgetPak Files

Step 1: Click 'Status'.

| Budget <b>Pak</b> <sup>™</sup><br>Budget. Forecast. Report.              | Home Versions | Status Re      | ports Proj      | jections C     | onfiguration | About     | I. Car   | Welcome, (      | Office! Log Out |
|--------------------------------------------------------------------------|---------------|----------------|-----------------|----------------|--------------|-----------|----------|-----------------|-----------------|
| Status<br>Select version                                                 |               | is an overview | v of the status | of your units. |              |           |          |                 |                 |
| Most current version                                                     | View          | Edit           | Rollup          | Sign off       | Revoke sig   | ın off    | Approve  | Revoke approval | Show history    |
| Note: Status indicators (needs rollup, signed                            | Expand all    | Collapse all   |                 | 5              | tatus Key 🔻  |           |          | Filter 🔻        |                 |
| off, etc.) are not meaningful in this view<br>and will not be displayed. | Unit co       | ode            | Description     | Status         | Net          | Headcount | Modified | Budgetholder    | Version 🔺       |

**Step 2:** Select '2024 Budget Development' in the 'Status' menu to the left. Then click 'Update the view with these selections'

| Select version                                                                                                    |
|----------------------------------------------------------------------------------------------------|
| Most current version<br>Note: Status indicators (needs rollup,<br>signed<br>off, etc.) are not meaningful in this view<br>and will not be displayed. |
| This version:     2024 Budget Development                                                                                                    |
| Update the view with these selections                                                                                                    |

# Section I: Uploading & Accessing BudgetPak Files

**Step 3:** Higlight the desired organization/department. Then click 'Edit'

| Welcome         |         | t     | on Abou     | Configural    | Projections                 | Reports        |   | Versions   |
|-----------------|---------|-------|-------------|---------------|-----------------------------|----------------|---|------------|
|                 |         |       | your units. | the status of | s an overview of            | Here i         |   |            |
| Revoke approval | Approve | n off | Revoke sig  | Sign off      | Rollup                      | Edit           |   | View       |
| Filter          |         |       | us Key 🔻    | Sta           |                             | Collapse all 🥂 | 6 | Expand all |
| Training, BO    |         | 0     | \$0         | Not started   | Base Unit A (Training)      |                |   | - 10012    |
| Training, BO    |         | 0     | \$0         | Not started   | Base Unit B 🔘<br>(Training) |                |   | 10013      |

Step 4: Click 'Files'

| Budget <b>Pak</b> <sup>TM</sup><br>Budget. Forecast. Report. | Home V           | ersions Status       | Reports Pr               | ojections Configuration       | About              | Welcome, Office! Log Out |
|--------------------------------------------------------------|------------------|----------------------|--------------------------|-------------------------------|--------------------|--------------------------|
| Navigation ActionPaks                                        | What if? View/ed | dit drivers Across t | he board (all line items | ) Monthly spreading (all line | items) Notes Files | ▲                        |
| Currently viewing                                            |                  | Headcount/FTE        | Version co               | omparison                     |                    | This unit:               |

Step 5: Click on the 'User Files' tab.

| FYI This section has not yet been Reviewed.                                                                                                    |                   |  |  |  |  |  |  |
|----------------------------------------------------------------------------------------------------|-------------------|--|--|--|--|--|--|
| Files                                                                                                    | 🕆 Discard 🛛 Close |  |  |  |  |  |  |
| Here you may upload or download files from your budget. Depending on your user-privileges, you may manage only your files or all user created files. |                   |  |  |  |  |  |  |
| File storage space used: 45.28 MB out of 500 MB (9 % full).                                                                                          |                   |  |  |  |  |  |  |
| Admin files User files                                                                                                    |                   |  |  |  |  |  |  |
| Ellanama (dich ha deurdard)                                                                                                    |                   |  |  |  |  |  |  |
|                                                                                                    |                   |  |  |  |  |  |  |

**Step 6:** Click **'Upload'** and select the file(s) you would like to upload.

| FYI                                                                                                    |           |         |      |
|----------------------------------------------------------------------------------------------------|-----------|---------|------|
| Files                                                                                                    | 🝵 Discard | × Close | Save |
| Here you may upload or download files from your budget. Depending on your user-privileges, you may manage only your files or all user created files. |           |         |      |
| File storage space used: 50.68 MB out of 500 MB (10 % full).                                                                                         |           |         |      |
| Admin files User files                                                                                                    |           |         |      |
| Upload                                                                                                    |           |         |      |
| Rolldown<br>Filename (click to download) File size Unit User to child Has mappings Mappings<br>units                                                 |           |         |      |
| No records to display.                                                                                                    |           |         |      |

### Section I: Uploading & Accessing BudgetPak Files

**Step 7:** Click **'Save'**. If any changes need to be made to documents already uploaded, Delete the previous file and repeat Step 6 to upload the corrected documents.

| FYI                                                          |               |                                                         |                              |                               |              |          |          |             |      |
|--------------------------------------------------------------|---------------|---------------------------------------------------------|------------------------------|-------------------------------|--------------|----------|----------|-------------|------|
| Files                                                        |               |                                                         |                              |                               |              |          | 🏺 Discar | d 🛛 🗙 Close | Save |
| Here you may upload or download files from yo created files. | ur budget. D  | Depending on your user-privile                          | ges, you may manage only you | r files or all u              | ser          |          |          |             | 7    |
| File storage space used: 52.63 MB out of 500 M               | B (11 % full) | ).                                                      |                              |                               |              |          |          |             |      |
| Admin files User files                                       |               |                                                         |                              |                               |              |          |          |             |      |
| Upload                                                       |               |                                                         |                              |                               |              |          |          |             |      |
| Filename (click to download)                                 | File size     | Unit                                                    | User                         | Rolldown<br>to child<br>units | Has mappings | Mappings |          |             |      |
| Software Quotes.pdf                                          | 1.08 MB       | 6010 : Strategic Planning<br>Initiatives Administration | Cho, Alan (alancho)          |                               |              | Mappings | Delete   |             |      |
| Justification.pdf                                            | 0.87 MB       | 6010 : Strategic Planning<br>Initiatives Administration | Cho, Alan (alancho)          |                               |              | Mappings | Delete   |             |      |

#### **Section II: Creating ActionPaks for Top Three Priorities**

Step 1: Click 'Status'.

| Budget <b>Pak</b> <sup>™</sup><br>Budget. Forecast. Report.                                    | Home | Versions            | Status Repo  | orts Proje  | ctions | Config   | juration         | About     |          | Welcome Office B | udget! Log Out |
|------------------------------------------------------------------------------------------------|------|---------------------|--------------|-------------|--------|----------|------------------|-----------|----------|------------------|----------------|
| Status Status of your units.                                                                   |      |                     |              |             |        |          |                  |           |          |                  |                |
| Select version                                                                                 |      | View                | Edit         | Rollup      |        | Sign off | Revoke           | sign off  | Approve  | Revoke approval  | Show history   |
| Note: Status indicators (needs rollup,<br>signed<br>off, etc.) are not meaningful in this view | E    | xpand all<br>Unit ( | Collapse all | Description |        | Status   | tus Key 🔻<br>Net | Headcount | Modified | Filter 🗸         | Version        |

Step 2: Select the desired base unit/organization Click 'Edit'.

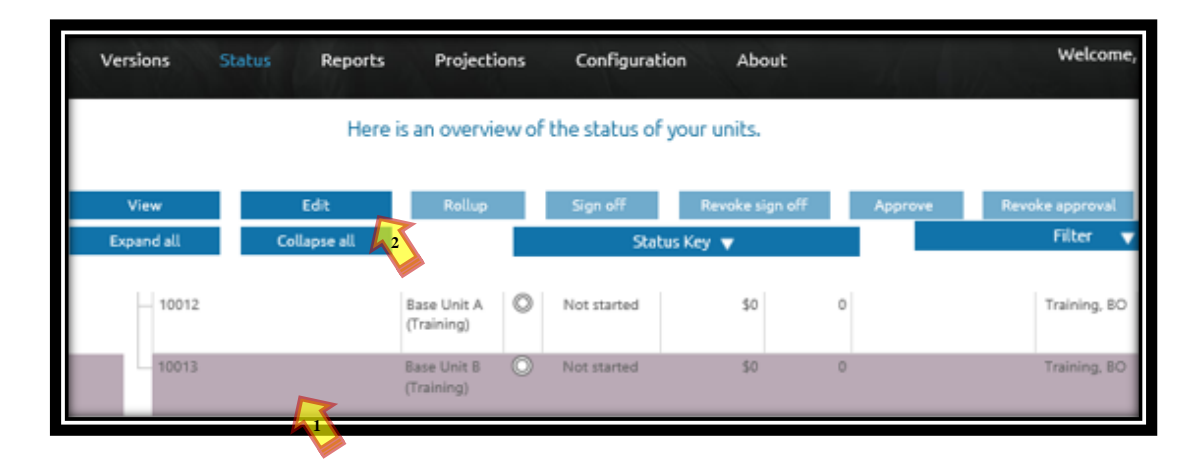

**Step 3:** Click **'ActionPak'** and then click **'Add ActionPak'** to enter the college/department priority request.

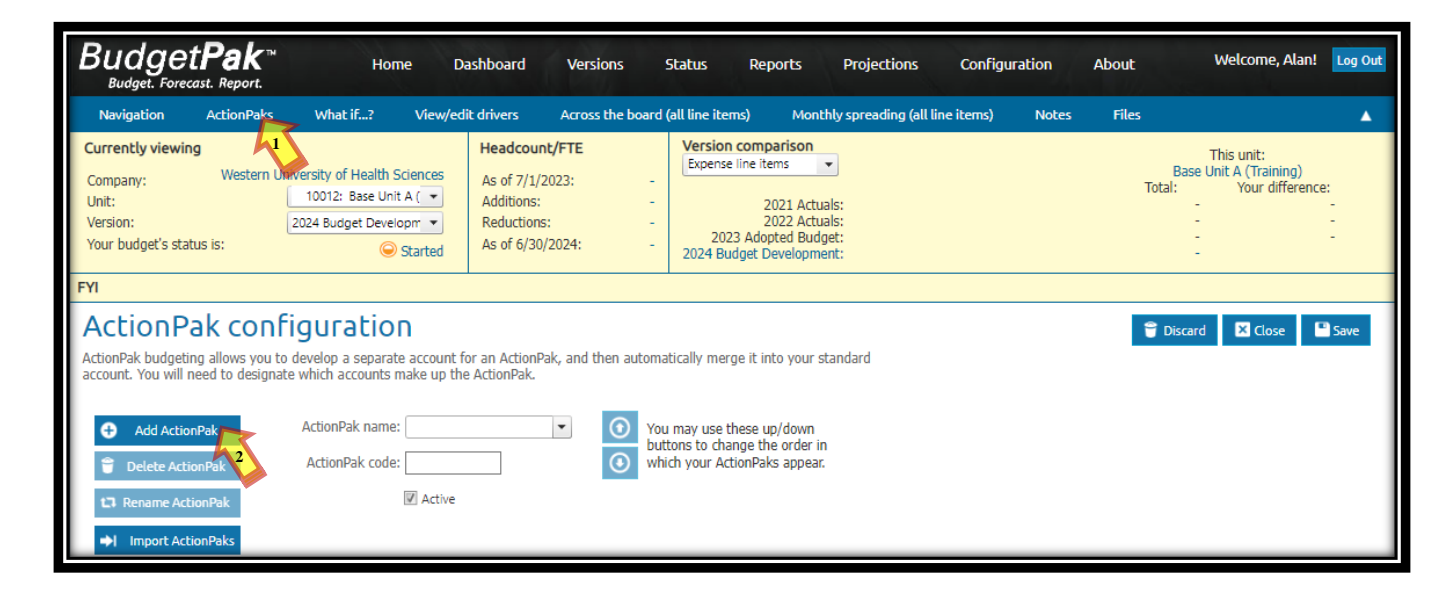

**Step 4:** Under the text field **'Name'** enter **"Pool 1"** or **"Pool 2"** for the corresponding priority pool (refer to Section I: Accessing BudgetPak Files for Priority Pools PDF). Under the text field **'Code'** enter **"Priority 1"**, **"Priority 2"**, or **"Priority 3"** for the priority number you have assigned (1 being most important and 3 being least). Then click **'OK'**.

| Add ActionPak                                 | ×   |
|-----------------------------------------------|-----|
| New private ActionPak                         |     |
| Name:                                         | - 1 |
| Pool 2                                        |     |
| Code:                                         |     |
| Priority 1                                    |     |
|                                               |     |
| <ul> <li>Existing shared ActionPak</li> </ul> |     |
| (No shared ActionPaks available)              | - 1 |
|                                               |     |

**Step 5:** Select the **'Line item'** (account name(s))**'** to be used for this priority request, under the **'Accounts available for use in ActionPaks'**. Click on the **'**<sup>O</sup>**'** to add each account to the **'Accounts used in this ActionPak'** section. Once all your accounts have been added click **'Save'**.

| ActionPak configuration                                                                                                    |                                               |                                         |                                                                            | 👕 Discard 🛛 Close 🕒 Save                                                                                     |  |  |  |  |  |
|----------------------------------------------------------------------------------------------------|-----------------------------------------------|-----------------------------------------|----------------------------------------------------------------------------|----------------------------------------------------------------------------------------------------|--|--|--|--|--|
| ccionPak budgeting allows you to develop a separate account for an ActionPak, and then automatically merge it into your standard<br>ccount. You will need to designate which accounts make up the ActionPak.                                                                                     |                                               |                                         |                                                                            |                                                                                                    |  |  |  |  |  |
| Add ActionPak     ActionPak     ActionPak     ActionPak name: Pool 2     You may use these up/down     buttons to change the order in     which your ActionPaks appear.                                                                                                    |                                               |                                         |                                                                            |                                                                                                    |  |  |  |  |  |
| Rename ActionPak     Z     Active                                                                                                    | Rename ActionPak                              |                                         |                                                                            |                                                                                                    |  |  |  |  |  |
| Import ActionPaks  Accounts used in this ActionPak:                                                                                                    | ]                                             | Account                                 | s available for u                                                          | se in ActionPaks                                                                                             |  |  |  |  |  |
| These accounts currently make up this Action 4. You may add more accounts<br>from the list of available ones at right. If you've use kenly added an account to<br>the ActionPak, or want to remove one for any reason, you may do so, but you will<br>loss any currently hydrated values for it. |                                               | These are<br>You may se<br>clicking the | the list of accounts the<br>elect as many account<br>e 'Add account' butto | hat are available to be an oper to f this ActionPak.<br>Its as you wish to include on the ActionPak by<br>n. |  |  |  |  |  |
| Account class Account number Line item                                                                                                    | Add or remove accounts<br>from the ActionPak: | Account cla                             | iss Account number                                                         | Line item                                                                                                    |  |  |  |  |  |
| Expense 6600 Wages Admin Staff-Full time                                                                                                    | $\odot$                                       | Expense                                 | 70040                                                                      | Organizational Sponsorships                                                                                  |  |  |  |  |  |
| Expense  6850  Allocated Fringe Benefits                                                                                                    | 2                                             | Expense                                 | 70055                                                                      | Marketing<br>Cellular Phone Stinend                                                                          |  |  |  |  |  |
|                                                                                                    |                                               | Expense                                 | 70280                                                                      | Telephone                                                                                                    |  |  |  |  |  |
|                                                                                                    | $\odot$                                       | Expense                                 | 70300                                                                      | Continuing Education                                                                                         |  |  |  |  |  |
|                                                                                                    |                                               | Expense                                 | 70302                                                                      | Faculty Development                                                                                          |  |  |  |  |  |

**Note**: If the necessary account is not listed under **'Accounts available for use in ActionPaks'**, please contact the budget office.

**Step 6:** Repeat Steps 1 to 5 to create ActionPaks for each of the three priorities.

**Step 7:** Click on **'Navigation'** to show ActionPaks. Click on the first **'ActionPak'** to add the budget request amount and description.

| BudgetPak Home Home                                                                                                    | Dashboard Versions                                                                                                    | Status Reports Projections                                                                                                    | Configuration Al                                | bout Welcome, Alan! Log Out                                        |
|----------------------------------------------------------------------------------------------------|----------------------------------------------------------------------------------------------------|----------------------------------------------------------------------------------------------------|-------------------------------------------------|--------------------------------------------------------------------|
| Navigation ActionPaks What if? View/e                                                                                                    | dit drivers Across the board                                                                                                    | (all line items) Monthly spreading (all                                                                                               | line items) Notes                               | Files 🔺                                                            |
| Currently viewing         Company:       Western University of Health Sciences         Unit:       10012: Base Unit A ( •         Version:       2024 Budget Developm •         Your budget's status is:       Started | Headcount/FTE           As of 7/1/2023:         -           Additions:         -           Reductions:         -           As of 6/30/2024:         - | Version comparison<br>Expense line items Total:<br>2021 Actuals:<br>2022 Actuals:<br>2023 Adopted Budget:<br>2024 Budget Development: | This stack:<br>ActionPaks<br>Your difference:   | This unit:<br>Base Unit A (Freining)<br>Total:<br>-<br>-<br>-<br>- |
| FYI                                                                                                    |                                                                                                    |                                                                                                    |                                                 |                                                                    |
| Your budget: () You are here () Ref                                                                                                    | iewed                                                                                                    |                                                                                                    |                                                 | Actions Go to section                                              |
| ActionPaks Enterprise Accoun                                                                                                    | ts Total Revenues                                                                                                    | n Total Revenue                                                                                                    | Compensation<br>Salaries - Faculty Full<br>Time | Advertising Marketing<br>Promotion<br>Advertising<br>\$0           |

**Note:** In this example, all three ActionPaks for the top three priorities have been entered under one unit. If the three ActionPaks are in different base units under one college/department, select the corresponding '**Unit**' to show each ActionPak.

**Step 8:** Under **'Line item 1 of 2'**, click the **'By annual amount'** field, enter the budget request amount for that account. Click on **'Edit'**, and then enter the narrative, justification, and timeframe of the request under the pop-up window. Click **'Save'**.

| BudgetPak™ Home D<br>Budget. Forecast. Report.                                                                                                    | ashboard Versions                                                                                                    | Status Reports                                                                                               | Projections                                                   | Configuration                                                     | About                                       | Welcome, Alan! Lo                                                         | og Out    |
|----------------------------------------------------------------------------------------------------|----------------------------------------------------------------------------------------------------|----------------------------------------------------------------------------------------------------|---------------------------------------------------------------|-------------------------------------------------------------------|---------------------------------------------|---------------------------------------------------------------------------|-----------|
| Navigation ActionPaks What if? View/ed                                                                                                    | it drivers Across the board                                                                                                    | (all line items) Mor                                                                                         | nthly spreading (all line                                     | items) Notes                                                      | Files                                       |                                                                           | •         |
| Currently viewing         Company:       Western University of Health Sciences         Unit:       10012: Base Unit A ( •         Version:       2024 Budget Developm •         Your budget's status is:       Started | Headcount/FTE           As of 7/1/2023:         -           Additions:         -           Reductions:         -           As of 6/30/2024:         - | Version comparison<br>Expense line items<br>2021 Act<br>2022 Act<br>2023 Adopted Bud<br>2024 Budget Developm | Total:<br>uals: -<br>uals: -<br>dget: -<br>nent: -            | This section:<br>Pool 2<br>Your difference:                       | Bas<br>Total:                               | This unit:<br>e Unit A (Training)<br>Your difference:<br>-<br>-<br>-<br>- |           |
| FYI                                                                                                    |                                                                                                    |                                                                                                    |                                                               |                                                                   |                                             |                                                                           |           |
| POOL 2<br>This ActionPak consists of 2 line items. To budget these line iter<br>budget a separate line item.                                                                                                    | ns, proceed through each step, o                                                                                                    | ne at a time. On each step                                                                                   | o you will                                                    | 🗲 Back 🝧                                                          | Discard X Clo                               | se Save Net                                                               | xt<br>es! |
| Line item 1 of 2 Line item 2 of 2                                                                                                    |                                                                                                    |                                                                                                    |                                                               |                                                                   |                                             |                                                                           |           |
| Step 1                                                                                                    |                                                                                                    |                                                                                                    | Step 2 (option                                                | al)                                                               |                                             |                                                                           | _         |
| Wages Admin Staff-Full time<br>Please select one of the budget methods below and use it<br>annual amount for this line item.                                                                                           | to designate the                                                                                                    | 6600                                                                                                    | Would you like to<br>will be printed on<br>New Administrative | make a note about th<br>some reports. You m<br>Assistant Position | his line item? If so,<br>ay enter up to 800 | enter your note here. It<br>0 characters.                                 | t         |
| Select budget<br>methods from here:<br>By percent increase                                                                                                    |                                                                                                    | \$41,600                                                                                                    |                                                               |                                                                   |                                             |                                                                           |           |
| By annual amount Note: The 'By percent increase' optio                                                                                                    | n is not available because the per                                                                                                    | cent 25e basis                                                                                               |                                                               |                                                                   | Edit Import                                 | notes from prior budgets                                                  |           |
|                                                                                                    |                                                                                                    |                                                                                                    | 🗐 Edit na                                                     | te                                                                | 3                                           |                                                                           |           |
|                                                                                                    |                                                                                                    |                                                                                                    | New <i>i</i>                                                  | «                                                                 | 1                                           |                                                                           |           |
|                                                                                                    |                                                                                                    |                                                                                                    |                                                               |                                                                   |                                             |                                                                           |           |

OK Cancel

**Step 9:** Repeat step 6, for each additional account, if applicable, click the next tab **'Line item X of X'**. Click **'Save'**.

| Pool 2                                                    |                                                                                                    | ← Back 🛢 Discard 🛛 Close 🗳 Save → Next                                                 |
|-----------------------------------------------------------|----------------------------------------------------------------------------------------------------|----------------------------------------------------------------------------------------|
| This ActionPak consists of<br>budget a separate line iter | 2 line items. To budget these line items, proceed through each step, one at a time. On each st<br>m.                                                                                                    | tep you will                                                                           |
|                                                           |                                                                                                    |                                                                                        |
| Line item 1 of 2                                          | line item 2 of 2                                                                                                    |                                                                                        |
| Chas 4                                                    |                                                                                                    |                                                                                        |
| Allegated Fringe Re                                       | nofita (950                                                                                                    | Step 2 (optional)                                                                      |
| Please select one of th                                   | e budget methods below and use it to designate the                                                                                                    | Would you like to make a note about this line item? If so, enter your note here. It    |
| annual amount for this                                    | line item.                                                                                                    | will be printed on some reports. You may enter up to 8000 characters.<br>Associated FB |
| Select budget                                             | By annual amount                                                                                                    |                                                                                        |
| methods from here:                                        | Enter annual amount here:                                                                                                    |                                                                                        |
| By annual amou                                            | By percent increase<br>Note: The 'By percent increase' option is not available because the percent increase as a second second seco | Edit Import notes from prior budgets                                                   |
| By percent increase 2                                     | version annual amount is not available or is zero.                                                                                                    |                                                                                        |
| By per head                                               | Your budgeted headcount: As of                                                                                                    | 1 other section also uses this line item.                                              |
| By driver x rate                                          | 6/30/2024                                                                                                    | Total from other areas: \$0 1 Allocated Fringe Benefits \$0                            |
| By rows and columns                                       | This year's annual amount: \$13,811                                                                                                    | Total from here: \$13,811<br>Total for this line item: \$13,811                        |
|                                                           |                                                                                                    |                                                                                        |
|                                                           |                                                                                                    |                                                                                        |
|                                                           |                                                                                                    | Summary                                                                                |
|                                                           |                                                                                                    | This is a summary of the line items in Line item Amount                                |
|                                                           |                                                                                                    | this actionpak.<br>ActionPak total: \$55.411 Wages Admin Staff-Full                    |
|                                                           |                                                                                                    | 2 Allocated Fringe Benefits \$13,811                                                   |
|                                                           |                                                                                                    |                                                                                        |
|                                                           |                                                                                                    |                                                                                        |

**Step 10:** Repeat steps 7-9 for each of the three priorities.

**Note:** Only budget request(s) entered as '**ActionPaks'** will be accepted. Please be sure to enter all request(s) as an '**ActionPak'**.

Step 1: Click 'Reports', to review all ActionPaks. Click 'View' under the 'Advanced reporting' menu

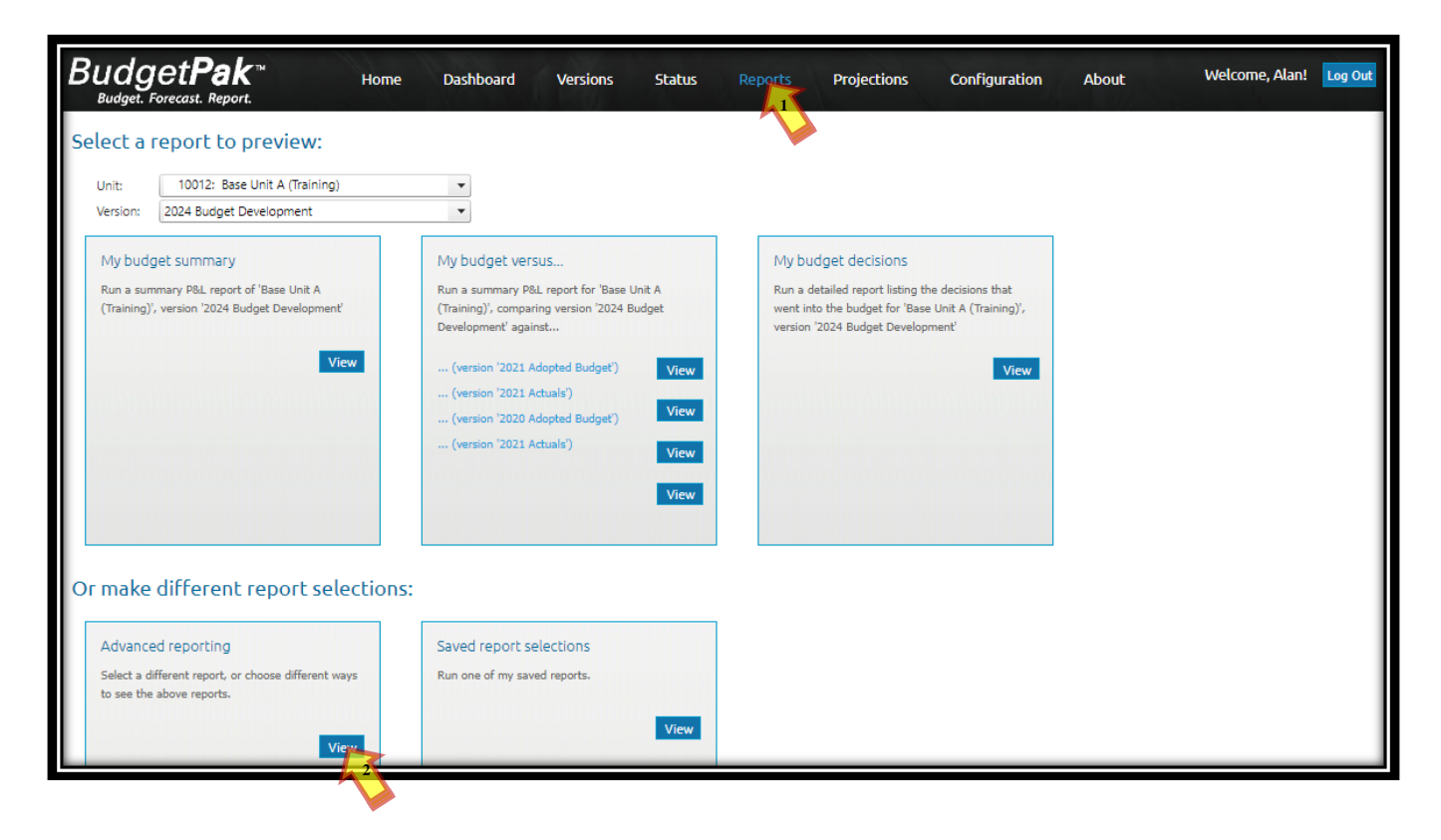

# Section III: Creating an ActionPak Report

**Step 2:** 'Select' or 'Click' the following 'Parameters' for each of the six steps shown under the advanced reporting window:

| Select a report and detailed options for it. You may also retrieve previously saved         Select a report         Search reports         Search reports         Armual Report         Quarterly Report         Monthly Report         Quarterly Report         Monthly Report         PAL. reports         Consolidating Report         ActionPak Consolidating Report         ActionPak Consolidating Report         Consolidating Report         Category Consolidating Report         Category Consolidating Report         Category Consolidating Report         Category Consolidating Report         Category Consolidating Report         Category Consolidating Report         Category Consolidating Report         Category Consolidating Report                                                                                                    | I selections.<br>Allowing report options:<br>detail and summary rows<br>summary rows only<br>ail:<br>d report detail only<br>extended detail on report<br>tegores, drivers, line item details)<br>ounts:<br>y accounts<br>se accounts<br>se accounts<br>se accounts<br>se accounts<br>se accounts<br>se accounts<br>set all account ones<br>tion: | 1. 2. | Click <b>'Annual Report'</b><br>Check off the boxes as shown in the<br>example                                                                              |
|----------------------------------------------------------------------------------------------------|----------------------------------------------------------------------------------------------------|-------|----------------------------------------------------------------------------------------------------|
| Advanced reporting<br>Select a report and detailed options for it. You may also retrieve<br>Select versions<br>Version to report on:<br>2024 Budget Development (Budget)<br>Versions to compare against:<br>(None)                                                                                                    | ve previously saved selections.                                                                                                    | 3.    | Select <b>'2024 Budget Development'</b><br>from <b>'Version to report on'</b><br>Select <b>'(None)'</b> from <b>'Versions to</b><br><b>compare against'</b> |
| Advanced reporting<br>Select a report and detailed options for it. You may also retrieve<br>Select units<br>Units to report on:<br>Expand all Collapse all Base units only Rollup units only<br>Search units<br>Select/unselect all units<br>Select/unselect all units<br>Select/unselect all units<br>UNUHS: University Operating Fund<br>UNUHS: University Operating Fund<br>UNUHS: UNIVERS: UNIVERS: | ye previously saved selections.                                                                                                    | 5.    | Select the desired unit.                                                                                                    |

#### Section III: Creating an ActionPak Report

| Advanced reporting<br>Select a report and detailed options for it. You may also retrieve previously saved selections.                                                                                                    | 6. | Select "Group accounts by<br>ActionPaks only" |
|----------------------------------------------------------------------------------------------------|----|-----------------------------------------------|
| Select are port and detailed options for it. For may also retrieve previously saved selections.         Group accounts by         Select how you want to group your accounts:         Group accounts by subtotals         Group accounts by subtotals         Search ActionPaks         Search ActionPaks         Pool 2 (10012: Base Unit A (Training))         Pool 2 (10012: Base Unit A (Training))         Pool 2 (10012: Base Unit A (Training))         Pool 2 (10012: Base Unit A (Training))                                                                                                    | 7. | Click "Select all ActionPaks"                 |
| Annual Report  Display detail and summary rows Standard report detail only Company accounts Supress rows with all zeros Currency: USD (\$) Version to report on: 2024 Budget Development (Budget) I unit(s) selected 10012: Base Unit A (Training) No tags selected. Group by: ActionPaks Pool 2 (10012: Base Unit A (Training)) Pool 2 (10012: Base Unit A (Training)) Pool 2 (10 | 8. | Click ' <b>View the Report</b> '              |

**Step 3:** The report will show all ActionPaks/Priorities each college or department has entered. Reports may be **'Send to PDF'** and/or **'Send to Excel'** by clicking the options shown below.

| Budget. Foreca                                  | <b>Pak</b> <sup>™</sup> Reporting                                                                                             | A Charles                  | 1 Sand                                                                                                    |
|-------------------------------------------------|----------------------------------------------------------------------------------------------------|----------------------------|----------------------------------------------------------------------------------------------------|
| Send to Pl                                      | DF Send to Excel                                                                                                    | Send to Excel (data only)  | Send to Excel (data only): For advanced users. No<br>available for all reports. May include blank column<br>that are not used with current report selections. |
| 14 4 1 0                                        | of 2 🕨 🔰 💠 🛛 Find                                                                                                    | Next 🔍 🔹 🚱                 | 3                                                                                                    |
| ActionPak F                                     | Report                                                                                                    |                            |                                                                                                    |
| Company:<br>Version:<br>Unit:<br>Budget holder: | Western University of Health Science<br>2024 Budget Development<br>10012: Base Unit A (Training)<br>Training, BO (botraining) | es                         |                                                                                                    |
| ActionPak:                                      | Pool 2                                                                                                    |                            |                                                                                                    |
| ActionPak<br>code:                              | Priority 1                                                                                                    |                            |                                                                                                    |
| Account                                         | Description                                                                                                    | 2024 Budget<br>Development | Notes for 2024 Budget<br>Development                                                                                                    |
| 6600                                            | Wages Admin Staff-Full time                                                                                                   | \$41,600                   | New Administrative<br>Assistant Position                                                                                                    |
| 6850                                            | Allocated Fringe Benefits                                                                                                    | \$13,811                   | Associated FB                                                                                                    |
| Expense                                         | Pool 2                                                                                                    | \$55,411                   |                                                                                                    |
| TOTAL EXPENSE                                   | E                                                                                                    | \$55,411                   |                                                                                                    |

**Note:** Please allow the college/department head to review and approve the reported ActionPaks before proceeding with BudgetPak.

**Note:** Once the college dean or department head has reviewed and approved the requested ActionPaks, the request may be marked as reviewed.

**Step 1:** Click on **'Versions'**. From the versions tab, select the unit/organization containing the priority request/ActionPak. After the selection has been made click **'Edit'**.

| Budge<br>Budget. Fore | t <b>Pak</b> ™<br>cast. Report. |                | Home Dashboa                 | ırd         | Version       | s Status                      | Reports        | Projections          | Configu | ration   | Abou      |      | Welcor  | me, Alan! Log   |
|-----------------------|---------------------------------|----------------|------------------------------|-------------|---------------|-------------------------------|----------------|----------------------|---------|----------|-----------|------|---------|-----------------|
| Versions              |                                 |                |                              |             | ~             |                               |                |                      |         |          |           |      |         |                 |
| Select a un           | it                              |                |                              |             |               | м                             | essages        |                      |         |          |           |      |         |                 |
| Select the unit       | you would like to wor           | k with:        | 10012: Base Unit A (Trai     | <b>▼</b> 54 | elect unit    |                               |                |                      |         |          |           |      |         |                 |
| The last version      | n vou were working w            | ith wa         | : 2024 Budget Developme      | ent         |               |                               |                |                      |         |          |           |      |         |                 |
| You may select        | another version below           | N OF           | Resume edition Multi         | olo bud     | lasts/foress  | +=                            |                |                      |         |          |           |      |         |                 |
| Tou may select        | another version below           | <i>N</i> , UI. | Resume editing Multi         | pie buu     | igets/lorecas | C5                            |                |                      |         |          |           |      |         |                 |
|                       |                                 |                |                              |             |               |                               |                |                      |         |          |           |      |         |                 |
| Select a ver          | rsion                           |                |                              |             |               |                               |                |                      |         |          |           |      |         |                 |
| Here are the dif      | ferent versions you car         | n view a       | and work with for unit 'Base | Unit A      | (Training)':  | Start new                     | v budgets from | pre-defined defaults |         |          |           |      | Sa      | ve descriptions |
|                       | -                               |                |                              |             |               | <ul> <li>Start new</li> </ul> | / budgets from | scratch              |         |          |           |      | _       |                 |
| Version code          | Version                         | Note           | Your description             | Status      | Signed off    | Date modified                 | Modified by    | Your comments        |         |          |           |      |         |                 |
| FY2019-R-83 2         | 019 Actuals                     | AD             | 2019 Actuals                 |             |               |                               |                |                      |         | View     |           |      | History | -               |
| FY2020-D-84 2         | 020 Baseline Budget             | В              | 2020 Baseline Budget         | ~           |               |                               |                |                      |         | View     |           |      | History |                 |
| FY2020-D-85 2         | 020 Requested Budget            |                | 2020 Requested Budget        | ۲           |               | 11/19/2018 9:30 AM            | Budget         |                      |         | View     |           |      | History |                 |
| FY2020-D-86 2         | 020 Requested Budge             |                | 2020 Requested Budget - 2    |             |               |                               |                |                      |         | (Not sta | rted yet) |      | History |                 |
| FY2020-D-87 2         | 020 Operating Budget            |                | 2020 Operating Budget        | ۲           | <b>V</b>      | 4/16/2019 5:29 PM             | Mendoza        |                      |         | View     |           |      | History |                 |
| FY2021-D-94 2         | 021 Baseline Budget             | В              | 2021 Baseline Budget         |             |               |                               |                |                      |         | View     |           |      | History |                 |
| FY2021-D-95 2         | 021 Budget Developm             |                | 2021 Budget Development/     | $\odot$     |               | 3/23/2020 2:31 PM             | Cho            |                      |         | View     |           |      | History |                 |
| FY2021-D-96 2         | 021 Budget Developm             |                | 2021 Budget Development      | ۲           |               | 12/13/2019 7:41 PM            | Mendoza        |                      |         | View     |           |      | History |                 |
| FY2022-D-103 2        | 022 Baseline Budget             | в              | 2022 Baseline Budget         |             |               |                               |                |                      |         | View     |           |      | History |                 |
| FY2022-D-104 2        | 022 Budget Developm             |                | 2022 Budget Development      | ۲           |               | 4/20/2021 11:48 AM            | Cho            |                      |         | View     |           |      | History |                 |
| FY2023-D-109 2        | 023 Baseline Budget             | в              | 2023 Baseline Budget         |             |               |                               |                |                      | Ì       | View     | Ì         |      | History |                 |
| EY2023-D-110-2        | 073 Rudget Developm             |                | 2023 Budget Development      |             |               | 5/10/2022 1:46 PM             | Cho            |                      |         | View     | ĺ         |      | History |                 |
| EY2024-D-115 2        | 024 Raseline Budget             | B              | 2024 Baseline Budget         |             |               | 5/10/2022 1140 PM             | GNO            |                      |         | View     | ĺ         | Сору | History |                 |
| FY2024-D-116 2        | 2024 Budget Developm            |                | 2024 Budget Development      | 0           |               | 9/26/2022 5:13 PM             | Cho            |                      | Edit    | View     | Erase     | Сору | History | <b>T</b>        |
| 1120210 110 2         | to a round get o ereiophilit    |                | 2021 budget bereibpment      |             |               | 5/20/2022 5125 111            | GIIO           |                      |         | -        | ,         |      | <u></u> |                 |

**Step 2:** Click **'Actions'** and click **'Mark all sections Reviewed'**. Click **'OK'** on the pop-up window.

| BudgetPak<br>Budget. Forecast. Report. Home D                                                                                                    | ashboard Versions                                                                                                    | Status Reports Projections                                                                                                    | Configuration                                 | About Welcome, Alan! Log Out                                                                                            |
|----------------------------------------------------------------------------------------------------|----------------------------------------------------------------------------------------------------|----------------------------------------------------------------------------------------------------|-----------------------------------------------|----------------------------------------------------------------------------------------------------|
| Navigation ActionPaks What if? View/ed                                                                                                    | it drivers Across the board                                                                                                    | (all line items) Monthly spreading (all                                                                                        | line items) Notes                             | Files 🔺                                                                                                    |
| Currently viewing         Company:       Western University of Health Sciences         Unit:       10012: Base Unit A ( •         Version:       2024 Budget Developm •         Your budget's status is:       Started | Headcount/FTE           As of 7/1/2023:         -           Additions:         -           Reductions:         -           As of 6/30/2024:         - | Version comparison<br>Expense line items<br>2021 Actuals:<br>2022 Actuals:<br>2023 Adopted Budget:<br>2024 Budget Development: |                                               | This unit:<br>Base Unit A (Training)<br>Total: Your difference:<br>- +\$70,411>1,000%<br>- +\$70,411>1,000%<br>\$70,411 |
| FYI                                                                                                    |                                                                                                    | ·                                                                                                    |                                               |                                                                                                    |
| Your budget: () You are here () Revi                                                                                                    | ewed                                                                                                    |                                                                                                    |                                               | Actions Go to section                                                                                                   |
| ActionPaks         Enterprise Accounts                                                                                                    | Student Tuition                                                                                                    | Total Revenue Revenue-Other S0                                                                                                 | Compensation<br>Salaries - Faculty Fi<br>Time | Mark all sections Reviewed<br>Create on-demand temp 12<br>Import from on-demand temp 12<br>Check for completion         |

| 📕 Mark a | II sections Reviewed                                                                                                    | × |
|----------|----------------------------------------------------------------------------------------------------|---|
| •        | You have selected 'Mark all sections Reviewed'. This action will set all unvisited line<br>items to \$0, and will make it appear as if you have in fact reviewed all sections (even<br>though you haven't). |   |
|          | Spreading defaults will be applied. Any section with an account with a mandatory note<br>will NOT be marked as reviewed.                                                                                    |   |
|          | OK to proceed?                                                                                                    |   |
|          |                                                                                                    |   |
| ~        | OK Cancel                                                                                                    |   |
|          | ~~~~~~~~~~~~~~~~~~~~~~~~~~~~~~~~~~~~~~~                                                                                                    |   |

**Step 3:** Once complete, the **'Your budget status is'** indicator will change from **'Started'** to **'Complete'**.

| Budget <b>Pak</b> ™ ⊦<br><sup>Budget. Forecast. Report.</sup>                                                                                                    | Home Dashboard Versions                                                                                                    | Status Reports Projections                                                                                                    | Configuration About                                                         | Welcome, Alan! Log Out                                                                                                    |
|----------------------------------------------------------------------------------------------------|----------------------------------------------------------------------------------------------------|----------------------------------------------------------------------------------------------------|-----------------------------------------------------------------------------|----------------------------------------------------------------------------------------------------|
| Navigation ActionPaks What if?                                                                                                    | View/edit drivers Across the board                                                                                         | (all line items) Monthly spreading (all line                                                                                   | e items) Notes Files                                                        | ▲                                                                                                    |
| Currently viewing         Company:       Western University of Healt         Unit:       10012: Base         Version:       2024 Budget De         Your budget's status is:       Image: Company Company | Headcount/FTE<br>th Sciences As of 7/1/2023: -<br>Unit A ( ▼ Additions: -<br>evelopm ▼ Reductions: -<br>As of 6/30/2024: - | Version comparison<br>Expense line items<br>2021 Actuals:<br>2022 Actuals:<br>2023 Adopted Budget:<br>2024 Budget Development: |                                                                             | This unit:<br>Base Unit A (Training)<br>Total: Your difference:<br>- +\$70,411>1,000%<br>- +\$70,411>1,000%<br>- +\$70,411>1,000%<br>\$70,411 |
| FYI                                                                                                    |                                                                                                    |                                                                                                    |                                                                             |                                                                                                    |
| Your budget: () You are here                                                                                                    | e 🕢 Reviewed                                                                                                    |                                                                                                    |                                                                             | Actions Go to section                                                                                                    |
| ActionPaks Ente                                                                                                    | erprise Accounts Total Revenue<br>Income<br>S0 Student Tuiti<br>S0 S0                                                      | on Contail Revenue                                                                                                    | Compensation           Salaries - Faculty Full           Time           \$0 | Advertising Marketing<br>Promotion<br>Q Advertising<br>S0                                                                                     |

**Step 4:** Repeat Steps 1-3 for each unit/organization from your college/department.

**Note:** Only budget request(s) entered as '**ActionPaks'** will be accepted. Please be sure to enter all request(s) as an ActionPak.

**Step 5:** Click '**Status**'. Click on the '**Needs rollup'** row. Once the row has been selected, it will be highlighted. Click '**Rollup'.** 

| BudgetPak<br>Budget. Forecast. Report.                                                  | Home | e Dashboard     | Versions State                           | us     | Reports      | Projections                  | Configuration       | About               | Welcome, Alan! Log Out     |
|-----------------------------------------------------------------------------------------|------|-----------------|------------------------------------------|--------|--------------|------------------------------|---------------------|---------------------|----------------------------|
| Status                                                                                  |      |                 | Here is an o                             |        | w of the sta | atus of your units           | i.                  |                     |                            |
| Select version<br>Most current version<br>Note: Status indicators (needs rollup, signed |      | View Expand all | Edit F                                   | Rollup | Sign o       | off Revoke :<br>Status Key 🔻 | sign off Approve    | e Revoke app<br>Fil | oroval Show history        |
| off, etc.) are not meaningful in this view<br>and will not be displayed.                |      | Unit code       | Description                              |        | Status       | Expense                      | ModiFied            | Budgetholder        | Version 🔺                  |
| This version:                                                                           |      | 11WUHS          | Western University<br>of Health Sciences | ۲      | Needs rollup | \$229,394,658                | 2022-09-26 03:57 PM | Budget, Office      | 2024 Budget<br>Development |
| 2024 Budget Development 💌                                                               |      | ▶_ WUHS         | University<br>Operating Fund             | 0      | Started      | \$229,394,658                | 2022-09-26 03:57 PM | Budget, Office      | 2024 Budget<br>Development |
| Update the view with these selections                                                   |      | <b>4</b> _ 1001 | Rollup Unit<br>(Training)                | ۲      | Needs rollup | \$0                          | 2022-09-26 03:57 PM | Training, BO        | 2024 Budget<br>Development |
| Soloct status information                                                               |      | 10012           | Base Unit A<br>(Training)                |        | Complete     | 2 \$70,411                   | 2022-09-26 06:08 PM | Training, BO        | 2024 Budget<br>Development |
| Show unit description only                                                              |      | 10013           | Base Unit B<br>(Training)                | 0      | Complete     | \$0                          | 2022-09-26 06:09 PM | Training, BO        | 2024 Budget<br>Development |

**Step 6:** Once the **'Rollup Unit'** has been rolled up, the highlighted row status key will change to green, if all **'Base Unit(s)'** have a **'Complete'** status.

| Budget <b>Pak</b> ™<br><sup>Budget. Forecast. Report.</sup>                             | Home Dashbo        | ard Versions Stat                        | tus    | Reports         | Projections                  | Configuration       | About               | Welcome, Alan! Log Out     |
|-----------------------------------------------------------------------------------------|--------------------|------------------------------------------|--------|-----------------|------------------------------|---------------------|---------------------|----------------------------|
| Status                                                                                  |                    | Here is an                               | over   | view of the sta | atus of your units           | 5.                  |                     |                            |
| Select version<br>Most current version<br>Note: Status indicators (needs rollup, signed | View<br>Expand all | Edit<br>Collapse all                     | Rollup | Sign            | off Revoke :<br>Status Key 🔻 | sign off Approv     | e Revoke apj<br>Fil | roval Show history         |
| off, etc.) are not meaningful in this view<br>and will not be displayed.                | Unit code          | Description                              |        | Status          | Expense                      | Modified            | Budgetholder        | Version 🔺                  |
| This version:                                                                           | 11WUHS             | Western University<br>of Health Sciences | ۲      | Needs rollup    | \$229,394,658                | 2022-09-26 03:57 PM | Budget, Office      | 2024 Budget<br>Development |
| 2024 Budget Development 👻                                                               | ►_ WUHS            | University<br>Operating Fund             | 0      | Started         | \$229,394,658                | 2022-09-26 03:57 PM | Budget, Office      | 2024 Budget<br>Development |
| Update the view with these selections                                                   | <b>4</b> _ 1001    | Rollup Unit<br>(Training)                | 0      | Complete        | \$70,411                     | 2022-09-26 06:11 PM | Training, BO        | 2024 Budget<br>Development |
| Select status information                                                               | 10012              | Base Unit A<br>(Training)                |        | Complete        | \$70,411                     | 2022-09-26 06:08 PM | Training, BO        | 2024 Budget<br>Development |
| Show unit description only                                                              | _ 10013            | Base Unit B<br>(Training)                |        | Complete        | \$0                          | 2022-09-26 06:09 PM | Training, BO        | 2024 Budget<br>Development |

# Section V: Signing-Off and Approving (Budget Holders Only)

**Note:** This function is restricted to Budget Holders only.

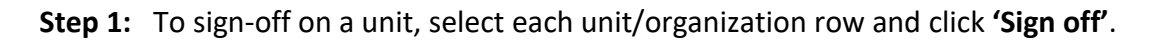

| Budget <b>Pak</b> <sup>™</sup><br>Budget. Forecast. Report.                                | Home | e Dashboard        | Versions Stat                            | us     | Reports              | Projections                    | Configuration                              | About                        | Welcome, Alan! Log Out                    |
|--------------------------------------------------------------------------------------------|------|--------------------|------------------------------------------|--------|----------------------|--------------------------------|--------------------------------------------|------------------------------|-------------------------------------------|
| Status                                                                                     |      |                    | Here is an o                             | over   | view of the sta      | atus of your units             | i.                                         |                              |                                           |
| Select version<br>Most current version<br>Note: Status indicators (needs rollup,<br>sinued |      | View<br>Expand all | Edit<br>Collapse all                     | Rollup | Sign o               | off Revoke :<br>2 Status Key V | sign off Approve                           | Revoke app                   | roval Show history<br>ter <b>V</b>        |
| off, etc.) are not meaningful in this view<br>and will not be displayed.                   |      | Unit code          | Description                              |        | Status               | Expense                        | ModiFied                                   | Budgetholder                 | Version 🔺                                 |
| This version:     2024 Budget Development     Vpdate the view with these selections        |      | 11WUHS             | Western University<br>of Health Sciences | ۲      | Needs rollup         | \$229,394,658                  | 2022-09-26 03:57 PM                        | Budget, Office               | 2024 Budget<br>Development                |
|                                                                                            |      | WUHS               | University<br>Operating Fund             | 0      | Started              | \$229,394,658                  | 2022-09-26 03:57 PM                        | Budget, Office               | 2024 Budget<br>Development                |
|                                                                                            | 4_   | 4_ 1001            | Rollup Unit<br>(Training)                | 0      | Complete             | \$70,411                       | 2022-09-26 06:11 PM                        | Training, BO                 | 2024 Budget<br>Development                |
| Select status information                                                                  |      | 10012<br>10013     | Base Unit A<br>(Training)<br>Base Unit B | 0<br>0 | Complete<br>Complete | \$70,411<br>\$0                | 2022-09-26 06:14 PM<br>2022-09-26 06:09 PM | Training, BO<br>Training, BO | 2024 Budget<br>Development<br>2024 Budget |
| Show unit description only                                                                 | _    |                    | (Training)                               |        |                      |                                |                                            |                              | Development                               |

**Note:** Once the unit has changed the status key will change to signed off as shown below.

| Budget <b>Pak</b> <sup>™</sup><br>Budget. Forecast. Report.                                                                                                    | Home        | Dashboard          | Versions Sta                             | tus    | Reports         | Projections                 | Configuration       | About                | Welcome, Alan! Log Out     |
|----------------------------------------------------------------------------------------------------|-------------|--------------------|------------------------------------------|--------|-----------------|-----------------------------|---------------------|----------------------|----------------------------|
| Status                                                                                                    |             |                    | Here is an                               | over   | view of the sta | tus of your units           | i.                  |                      |                            |
| Select version<br>Most current version<br>Note: Status indicators (needs rollup,<br>signad<br>off, etc.) are not meaningful in this view<br>and will not be displayed.<br>This version:<br>2024 Budget Development | E           | View<br>Expand all | Edit<br>Collapse all                     | Rollup | ) Sign o        | ff Revoke :<br>Status Key ▼ | sign off Approve    | e Revoke app<br>Fill | roval Show history         |
|                                                                                                    |             | Unit code          | Description                              |        | Status          | Expense                     | ModiFied            | Budgetholder         | Version 🔺                  |
|                                                                                                    | <b>⊿</b> 11 | IWUHS              | Western University<br>of Health Sciences | ′ 🕑    | Needs rollup    | \$229,394,658               | 2022-09-26 03:57 PM | Budget, Office       | 2024 Budget<br>Development |
|                                                                                                    | Þ           | WUHS               | University<br>Operating Fund             | 0      | Started         | \$229,394,658               | 2022-09-26 03:57 PM | Budget, Office       | 2024 Budget<br>Development |
|                                                                                                    | 4           | 1001               | Rollup Unit<br>(Training)                | ۲      | Complete        | \$70,411                    | 2022-09-26 06:11 PM | Training, BO         | 2024 Budget<br>Development |
|                                                                                                    |             | 10012              | Base Unit A<br>(Training)                | Ø      | Signed off      | \$70,411                    | 2022-09-26 06:16 PM | Training, BO         | 2024 Budget<br>Development |
| Select status information                                                                                                    |             | _ 10013            | Base Unit B<br>(Training)                | 0      | Complete        | \$0                         | 2022-09-26 06:09 PM | Training, BO         | 2024 Budget<br>Development |

# Section V: Signing-Off and Approving (Budget Holders Only)

Step 2: Repeat step 1 for all 'Base unit(s)' and 'Rollup Unit(s)'.

| Budget <b>Pak</b> ™<br><sup>Budget. Forecast. Report.</sup>                             | Home       | Dashboard          | Versions S                   | štatus        | Reports        | Projections                  | Configuration       | About               | Welcome, Alan! Log Out     |
|-----------------------------------------------------------------------------------------|------------|--------------------|------------------------------|---------------|----------------|------------------------------|---------------------|---------------------|----------------------------|
| Status                                                                                  |            |                    | Here is a                    | an overv      | iew of the sta | tus of your units            |                     |                     |                            |
| Select version<br>Most current version<br>Note: Status indicators (needs rollup, signed |            | View<br>Expand all | Edit<br>Collapse all         | Rollup        | Sign o         | off Revoke :<br>Status Key ▼ | sign off Approv     | e Revoke app<br>Fil | roval Show history         |
| off, etc.) are not meaningful in this view<br>and will not be displayed.                |            | Unit code          | Description                  |               | Status         | Expense                      | Modified            | Budgetholder        | Version 🔺                  |
| This version:                                                                           | <b>4</b> 1 | 1WUHS              | of Health Science            | sity 🕐<br>ces | Needs rollup   | \$229,394,658                | 2022-09-26 03:57 PM | Budget, Office      | 2024 Budget<br>Development |
| 2024 Budget Development 👻                                                               |            | WUHS               | University<br>Operating Fund | $\bigcirc$    | Started        | \$229,394,658                | 2022-09-26 03:57 PM | Budget, Office      | 2024 Budget                |
| Update the view with these selections                                                   |            | - 1001             | Rollup Unit<br>(Training)    | Ø             | Signed off     | \$70,411                     | 2022-09-26 06:16 PM | Training, BO        | 2024 Budget<br>Development |
| Coloct status information                                                               |            | 10012              | Base Unit A<br>(Training)    | $\odot$       | Signed off     | \$70,411                     | 2022-09-26 06:16 PM | Training, BO        | 2024 Budget<br>Development |
| Show unit description only                                                              |            | _ 10013            | Base Unit B<br>(Training)    | $\odot$       | Signed off     | \$0                          | 2022-09-26 06:16 PM | Training, BO        | 2024 Budget<br>Development |

**Step 3:** To approve a unit, select each Base Unit and Rollup unit/organization. Click **'Approve'**. Repeat this step for all.

| BudgetPak<br>Budget. Forecast. Report.                                                     | Home Dashboard     | Versions Stal                            | tus       | Reports        | Projections                  | Configuration       | About                 | Welcome, Alan! Log Out       |
|--------------------------------------------------------------------------------------------|--------------------|------------------------------------------|-----------|----------------|------------------------------|---------------------|-----------------------|------------------------------|
| Status                                                                                     |                    | Here is an                               | overv     | view of the st | atus of your uni             |                     |                       |                              |
| Select version<br>Most current version<br>Note: Status indicators (needs rollup,<br>signed | View<br>Expand all | Edit<br>Collapse all                     | Rollup    | Sign           | off Revoke :<br>Status Key 🔻 | sign off Approve    | e Revoke apj<br>2 Fil | oroval Show history<br>ter V |
| off, etc.) are not meaningful in this view<br>and will not be displayed.                   | Unit code          | Description                              |           | Status         | Expense                      | ModiFied            | Budgetholder          | Version 🔺                    |
| This version:                                                                              | ▲ 11WUHS           | Western University<br>of Health Sciences | •         | Needs rollup   | \$229,394,658                | 2022-09-26 03:57 PM | Budget, Office        | 2024 Budget<br>Development   |
| 2024 Budget Development  Update the view with these selections                             | ▶_ WUHS            | University<br>Operating Fund             | 9         | Started        | \$229,394,658                | 2022-09-26 03:57 PM | Budget, Office        | 2024 Budget<br>Development   |
|                                                                                            | 4_ 1001            | Rollup Unit<br>(Training)                | $\oslash$ | Signed off     | \$70,411                     | 2022-09-26 06:16 PM | Training, BO          | 2024 Budget<br>Development   |
|                                                                                            | 10012              | Base Unit A<br>(Training)                |           | Signed off     | \$70,411                     | 2022-09-26 06:16 PM | Training, BO          | 2024 Budget<br>Development   |
| Show unit description only                                                                 | 10013              | Base Unit B<br>(Training)                | $\odot$   | Signed off     | \$0                          | 2022-09-26 06:16 PM | Training, BO          | 2024 Budget<br>Development   |

**Note:** Once the unit has been approved the status key indicator will change to approved as shown below.

| Budget <b>Pak</b> <sup>™</sup><br>Budget. Forecast. Report.                          | Home Dashboard     | Versions State                           | US         | Reports      | Projections                 | Configuration 4     | About N            | Welcome, Alan! Log Out     |
|--------------------------------------------------------------------------------------|--------------------|------------------------------------------|------------|--------------|-----------------------------|---------------------|--------------------|----------------------------|
| Status                                                                               |                    | Here is an o                             | overvie    | w of the sta | tus of your units           |                     |                    |                            |
| Select version<br>Most current version Note: Status indicators (needs rollup, signed | View<br>Expand all | Edit F<br>Collapse all                   | Rollup     | Sign o       | ff Revoke s<br>Status Key ▼ | ign off Approve     | Revoke app<br>Filt | roval Show history         |
| off, etc.) are not meaningful in this view<br>and will not be displayed.             | Unit code          | Description                              |            | Status       | Expense                     | ModiFied            | Budgetholder       | Version 🔺                  |
| This version:                                                                        | 11WUHS             | Western University<br>of Health Sciences | •          | Needs rollup | \$229,394,658               | 2022-09-26 03:57 PM | Budget, Office     | 2024 Budget<br>Development |
| 2024 Budget Development  Update the view with these selections                       | ▶_ WUHS            | University<br>Operating Fund             | $\bigcirc$ | Started      | \$229,394,658               | 2022-09-26 03:57 PM | Budget, Office     | 2024 Budget<br>Development |
|                                                                                      | <b>▲</b> _ 1001    | Rollup Unit<br>(Training)                | $\oslash$  | Signed off   | \$70,411                    | 2022-09-26 06:16 PM | Training, BO       | 2024 Budget<br>Development |
| Coloct status information                                                            | 10012              | Base Unit A<br>(Training)                | ۲          | Approved     | \$70,411                    | 2022-09-26 06:17 PM | Training, BO       | 2024 Budget<br>Development |
| Show unit description only                                                           | 10013              | Base Unit B<br>(Training)                | $\bigcirc$ | Signed off   | \$0                         | 2022-09-26 06:16 PM | Training, BO       | 2024 Budget<br>Development |

Step 4: Repeat step 3 for each 'Base unit' and 'Rollup Unit'.